# 認証オブジェクトに関する Active Directory LDAP オブジェクト属性の識別の設定

### 内容

<u>概要</u> LDAP オブジェクト属性の識別

#### 概要

このドキュメントでは、外部認証用に認証オブジェクトを設定するための Active Directory(AD)LDAP オブジェクト属性を特定する方法について説明します。

## LDAP オブジェクト属性の識別

外部認証用に FireSIGHT Management Center で Authentication Object を設定する前に、外部認 証が意図したとおりに動作するためにユーザおよびセキュリティ グループの AD LDAP 属性を識 別する必要があります。この目的で、Microsoft が提供する GUI ベースの LDAP クライアントで ある Ldp.exe、またはサードパティの LDAP ブラウザを使用することができます。この記事では 、ldp.exeを使用してローカルまたはリモートでADサーバに接続、バインド、および参照し、属 性を特定します。

ステップ1: ldp.exe アプリケーションを起動します。[スタートメニュー(Start)] メニューから [実行(Run)] を選択します。ldp.exeと入力し、OKボタンを押します。

注: Windows Server 2008 では、ldp.exe はデフォルトでインストールされています。 Windows Server 2003の場合、またはWindowsクライアントコンピュータからのリモート接 続の場合は、Microsoftサイトからsupport.cabまたはsupport.msiファイルをダウンロードし てください。.cabファイルを展開するか、.msiファイルをインストールしてldp.exeを実行し ます。

ステップ2:サーバに接続します。[Connection]を選択して [Connect] をクリックします。

ローカル コンピュータから AD のドメイン コントローラ(DC)に接続するには、AD サーバのホスト名または IP アドレスを入力します。

• AD DC にローカルに接続するには、[Server] に localhost を入力します。

次のスクリーンショットは、Windows ホストからのリモート接続を示しています。

| Carl Part Part Part Part Part Part Part Part |                          |  |  |
|----------------------------------------------|--------------------------|--|--|
| Connection Browse View Options Utilities     |                          |  |  |
|                                              |                          |  |  |
|                                              |                          |  |  |
|                                              |                          |  |  |
|                                              |                          |  |  |
|                                              |                          |  |  |
|                                              | Connect 83               |  |  |
|                                              |                          |  |  |
|                                              | Server: 192.168.168.200  |  |  |
|                                              | Port: 389 Connectionless |  |  |
|                                              | □ SSL                    |  |  |
|                                              | OK Cancel                |  |  |
|                                              |                          |  |  |
|                                              |                          |  |  |
|                                              |                          |  |  |
|                                              |                          |  |  |

次のスクリーンショットは、AD DC のローカル接続を示しています。

| Connect |           |             | ×          |  |
|---------|-----------|-------------|------------|--|
| Server: | localhost |             |            |  |
| Port:   | 389       | Conn<br>SSL | ectionless |  |
| 0       | <         |             | Cancel     |  |
|         |           |             |            |  |

ステップ 3 : AD DC へバインドします。[Connection] > [Bind] を選択します。[User]、[Password]、およ び [Domain] **に入力します。**[OK] をクリックします。

| User: 🗟         | sfadmin          | 3      |
|-----------------|------------------|--------|
| Password:       |                  |        |
| Domain:         | virtuallab.local |        |
| (NTLM/Kerberos) |                  | Cancel |

接続の試行が成功すると、次のような出力が表示されます。

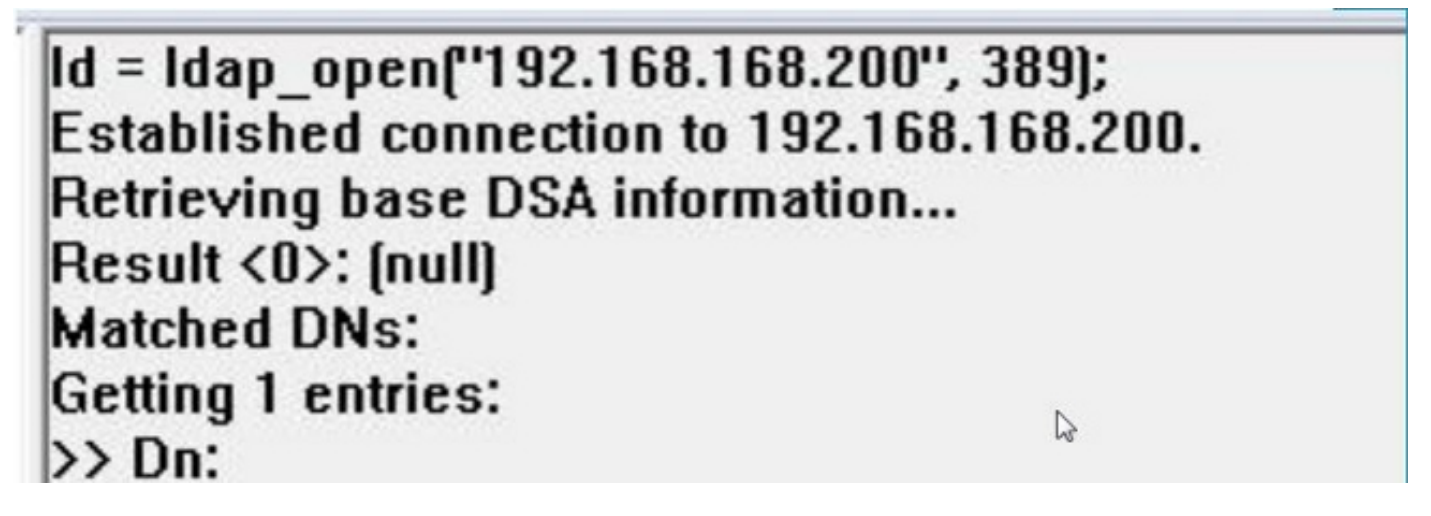

また、ldp.exe の左側のペインの出力には、AD DC へのバインドが成功したことが表示されます。

res = Idap\_bind\_s(Id, NULL, &NtAuthIdentity, 1158); // v.3 {NtAuthIdentity: User='sfadmin'; Pwd= <unavailable>; domain = 'virtuallab.local'.} Authenticated as dn:'sfadmin'.

ステップ4 : ディレクトリ ツリーを参照します。[View] > [Tree] をクリックしてドロップダウン リ ストから BaseDN **ドメインを選択し、[OK] をクリックします。**この Base DN は、Authentication Object で使用される DN です。

| Tree View | THE R. P. LEWIS CO., LANSING MICH. & MICH. & LANSING MICH. 11                                                                            | X |
|-----------|----------------------------------------------------------------------------------------------------|---|
| BaseDN:   | DC=VirtualLab,DC=local                                                                                                    | 7 |
|           | DC=VirtualLab,DC=local                                                                                                    | T |
| Cance     | CN=Configuration,DC=VirtualLab,DC=local<br>CN=Schema,CN=Configuration,DC=VirtualLab,DC=local<br>DC=DomainDnsZones,DC=VirtualLab,DC=local | - |

ステップ 5 : ldp.exe の左側のペインで AD オブジェクトをダブルクリックし、リーフ オブジェクト のレベルまでコンテナを展開して、対象ユーザが属している AD セキュリティ グループにナビゲ ートします。グループが見つかったら、そのグループを右クリックして、Copy DNを選択します

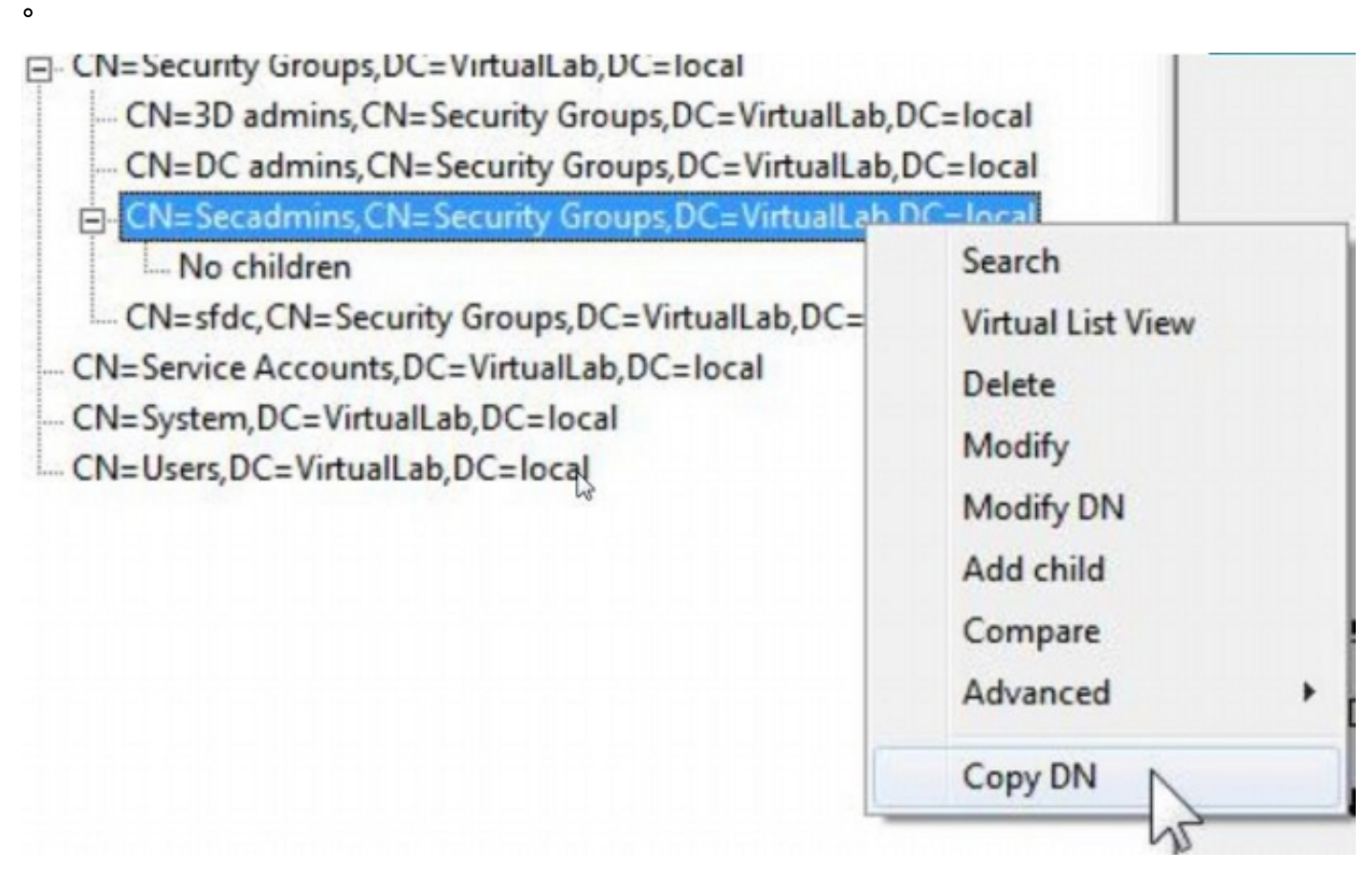

グループがどの組織ユニット(OU)に属しているかわからない場合は、[Base DN] または [Domain] を右クリックして [Search] を選択します。プロンプトが表示されたら、[Filter] に cn=<group name> と入力し、[Scope] で [Subtree] を選択します。結果が表示されたら、グルー プの DN 属性をコピーすることができます。cn=\*admin\* のようにワイルドカード検索を実行する こともできます。 - DC=VirtualLab,DC=local

| CNL Came   |                                 | 52    |
|------------|---------------------------------|-------|
| CN=Com     | Search                          |       |
| OU=Doma    |                                 |       |
| CN=Foreig  | Base Dn: DC=VirtualLab,DC=local | *     |
| CN=Infras  | Filter:                         |       |
| - CN=LostA | ritter. Juri-secontinits        |       |
|            | Scope:                          |       |
| OU=Marke   | C Base C One Level ( Subtree    | Run   |
| CN=NTDS    |                                 | -     |
| - CN=Progr | Options                         | Close |
| OU=Sales   |                                 |       |

\*\*\*Searching... Idap\_search\_s(Id, "DC=VirtualLab,DC=local", 2, "cn=secadmins", attrList, 0, &msg) Result <0>: (null) Matched DNs: Getting 1 entries: >> Dn: CN=Secadmins,CN=Security Groups,DC=VirtualLab,DC=local 2> objectClass: top; group; 1> cn: Secadmins; 1> distinguishedName: CN=Secadmins,CN=Security Groups,DC=VirtualLab,DC=local; 1> name: Secadmins; 1> canonicalName: VirtualLab.local/Security Groups/Secadmins;

Authentication Object の基本フィルタは、次のようになっています。

1つのグループ:

基本フィルタ:(memberOf=<Security\_group\_DN>)

複数のグループ:

#### 基本フィルタ

: (|(memberOf=<group1\_DN>)(memberOf=<group2\_DN>)(memberOf=<groupN\_DN)) 次の例では、AD ユーザが、基本フィルタと一致する memberOf 属性を持っていることに注意し てください。memberOf 属性の前にある数字は、ユーザが属しているグループの番号を示してい ます。ユーザは、1 つのセキュリティ グループ secadmins だけのメンバーです。

1> memberOf: CN=Secadmins,CN=Security Groups,DC=VirtualLab,DC=local;

ステップ 6 : Authentication Object で偽装アカウントとして使用するユーザ アカウントにナビゲートし、そのユーザ アカウントを右クリックして [Copy DN] を選択します。

| CN=sfdc1,CN=Service Accounts,DC=Vi |                   |
|------------------------------------|-------------------|
| No children                        | Search            |
| CN=System,DC=VirtualLab,DC=local   | Virtual List View |
| CN=Users, DC=VirtualLab, DC=local  | Delete            |
|                                    | Modify            |
|                                    | Modify DN         |
|                                    | Add child         |
|                                    | Compare           |
|                                    | Advanced          |
|                                    |                   |

Authentication Object で、[User Name] としてこの DN を使用します。たとえば、

ユーザ名: CN=sfdc1,CN=Service Accounts,DC=VirtualLab,DC=local

グループ検索と同様に、CN のユーザを検索することも、name=sfdc1 などの特別な属性のユーザ を検索することもできます。